# Register your product and get support at www.philips.com/welcome

# PhotoFrame

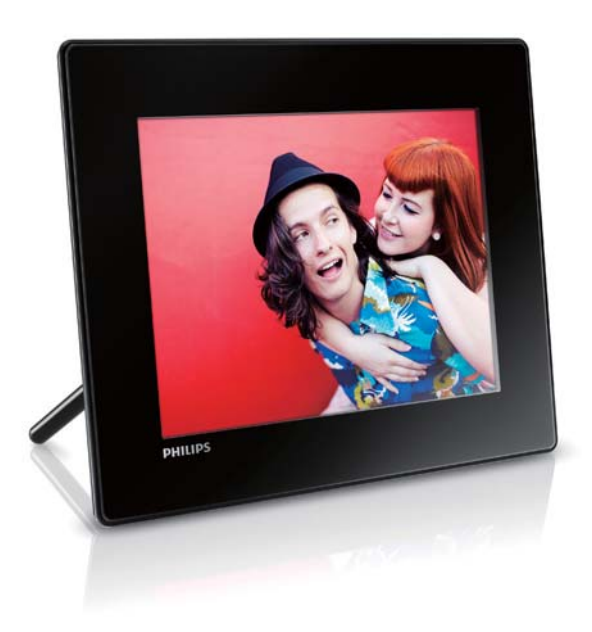

| SPF4308 |
|---------|
| SPF4328 |
| SPF4508 |

SPF4528

TR Kullanım kılavuzu

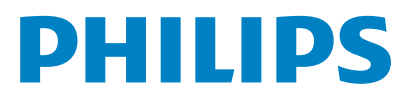

# İçindekiler

### ...

| 1 | Onemli                                 | 3    |
|---|----------------------------------------|------|
|   | Güvenlik                               | (*)  |
|   | Güvenlik önlemleri ve bakım            | 3    |
|   | Bildirim                               | 3    |
|   | Telif haklarına saygı gösterin         | 3    |
|   | Geri dönüşüm                           | 3    |
|   | North Europe Information               |      |
|   | (Nordic Countries)                     | 4    |
|   | Sınıf İl beyanı                        | 4    |
| 2 | PhotoFrame'iniz                        | 5    |
|   | Giriş                                  | 5    |
|   | Kutuda neler var                       | 5    |
|   | PhotoFrame hakkında genel bilgiler     | 6    |
| 3 | Başlarken                              | 7    |
|   | Standı kurun                           | 7    |
|   | Gücü bağlayın                          | 7    |
|   | PhotoFrame'i açın                      | 8    |
|   | PhotoFrame'i kapatın                   | 8    |
|   | Ortamın aktarılması                    | 8    |
|   | Bir depolama cihazı ile fotoğraf aktar | ma 8 |
|   | Bir bilgisayar ile fotoğraf aktarımı   | 10   |
|   | Hızlı menü                             | 10   |
|   | Bu tuş takımı simgelerini tanıyın      | 10   |
| 4 | Oynatma                                | 11   |
|   | Fotoğrafları görüntüleme               | 11   |

| Fotoğrafları görüntüleme                   | 11 |
|--------------------------------------------|----|
| Slayt gösterilerini ve fotoğraflan yönetin | 11 |
| Bir fotoğrafın yakınlaştırılması ve        |    |
| kırpılması                                 | 12 |
| Video oynatma (SPF4508/SPF4528)            | 13 |
| Videoların yönetilmesi                     |    |
| (SPF4508/SPF4528)                          | 14 |
| Arka plan müziğinin çalınması              |    |
| (SPF4508/SPF4528)                          | 15 |
|                                            |    |

| -   | $\sim$ | ••• |    |    |
|-----|--------|-----|----|----|
| 5 1 | r _    | 0   | 70 | 1  |
| J 1 | G      | U   | La | ιu |
|     |        |     |    |    |

| Gözat                                 | 17 |
|---------------------------------------|----|
| Albümler ve ortama gözatın ve yönetin | 17 |
| Favori albüme ortam ekleme            | 18 |
| Bir albüm oluşturma                   | 18 |
| Ortamı kopyalama                      | 18 |

| Ortamı tasıma                          | 18 |
|----------------------------------------|----|
| Ortamı silme                           | 19 |
| Ortamı gruplandırma                    | 19 |
| Albümün yeniden adlandırılması         | 19 |
| Yönetmek icin birden fazla ortam secer | 19 |
| Fotoğrafları döndürme                  | 19 |
| 5                                      |    |
|                                        |    |

#### Saat 20 Saati gösterme 20 Saat menüsü 20 Bir saat/takvim stili seçme 20

#### 7 Mesai

6

| Mesaj                           | 21 |
|---------------------------------|----|
| Bir mesaj oluşturmak            | 21 |
| Bir mesajın adını girmek        | 22 |
| Bir mesajı düzenlemek           | 22 |
| Oluşturulan mesajı görüntüleyin | 25 |

### 8 Ayarlar

| Ekran dilini seçin.                           | 26 |
|-----------------------------------------------|----|
| Parlaklığı ayarlama                           | 26 |
| Saatin/tarihin ayarlanması                    | 27 |
| Saat/tarih biçiminin ayarlanması              | 27 |
| SmartPower zamanlayıcısını ayarlamak          | 28 |
| PhotoFrame'i hazırda beklemeye alın           | 29 |
| Otomatik yönlendirmeyi ayarlama               | 29 |
| Tuş sesini açmak ve kapamak                   | 30 |
| Depolama cihazının Korunması/Koruman          | In |
| Kaldırılması                                  | 30 |
| Demoyu açın/kapatın                           | 31 |
| Slayt gösterisi ayarı                         | 32 |
| Slayt gösterisi aralığını seçmek              | 32 |
| Slayt gösterisi sırasını seçme                | 32 |
| Slayt gösterisi için görünüm modunu           |    |
| seçmek                                        | 32 |
| Slayt gösterisi için dosya türünü seçin       |    |
| (SPF4508/SPF4528)                             | 33 |
| Geçiş efekti seçmek                           | 33 |
| Arka plan rengi seçmek                        | 33 |
| Güç göstergesi                                | 35 |
| PhotoFrame bilgilerinin görüntülenmesi        | 35 |
| Tüm ayarların fabrika ayarlarına sıfirlanması | 36 |
|                                               |    |

9 PhotoFrame'in yükseltilmesi 37

26

| 10 | Ürün bilgileri        | 38 |
|----|-----------------------|----|
| 11 | Sıkça sorulan sorular | 40 |
| 12 | Sözlük                | 41 |

### Yardım mı gerekiyor?

Kullanım kılavuzu, en yeni yazılım güncellemeleri ve sık sorulan sorulara yanıtlar gibi destek konularını bulabileceğiniz www.philips.com/ welcome adresini ziyaret edin.

# Türkçe

# 1 Önemli

# Güvenlik

## Güvenlik önlemleri ve bakım

- Ekranda kalıcı hasar bırakma riski taşıdığı için asla ekrana sert nesnelerle dokunmayın, vurmayın ve ekranı itmeyin, ovalamayın.
- Ürün uzun süre kullanılmadığı zaman fişini çekin.
- Ekranı temizlemeden önce kapatın ve güç kablosunu sökün. Ekranı yalnızca yumuşak, nemli bir bezle silin. Ürünü temizlemek için kesinlikle alkol, kimyasal veya ev temizlik malzemesi gibi maddeler kullanmayın.
- Ürünü kesinlikle çıplak alev veya doğrudan güneş ışığı gibi ısı kaynaklarına yakın konuma yerleştirmeyin.
- Ürünü kesinlikle yağmur veya suya maruz bırakmayın. Ürünün yakınına asla vazo gibi sıvı içeren nesneler yerleştirmeyin.
- Ürünü kesinlikle düşürmeyin. Ürün düşürüldüğünde hasar görür.
- Standı kablolardan uzak tutun.
- Yalnızca güvenilir kaynaklardan, virüs veya zararlı yazılım içermeyen servis ve yazılımları kurun ve kullanın.
- Bu ürün yalnızca iç mekanlarda kullanım için tasarlanmıştır.
- Yalnızca ürünle birlikte verilen güç adaptörünü kullanın.

# Bildirim

# CE

Bu ürün, 2006/95/EC (Alçak Gerilim) ve 2004/108/EC (EMC) Yönergelerinin temel gerekliliklerine ve ilgili diğer hükümlerine uygundur.

## Telif haklarına saygı gösterin

Be responsible Respect copyrights

Bilgisayar programları, dosyalar, yayınlar ve ses kayıtları da dahil olmak üzere kopyalamaya karşı korumalı malzemenin yetkilendirilmemiş kopyalarının hazırlanması, telif hakkı ihlali anlamına gelebilir ve suç teşkil edebilir. Bu cihaz, bu tür amaçlarla kullanılmamalıdır.

## Geri dönüşüm

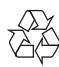

Ürününüz, geri dönüşüme tabi tutulabilen ve yeniden kullanılabilen, yüksek kalitede malzeme ve parçalardan tasarlanmış ve üretilmiştir.

Üzerinde çarpı işaretli tekerlekli çöp kutusu işaretli etiket bulunması, söz konusu ürünün 2002/96/EC sayılı Avrupa Yönergesi kapsamında olduğu anlamına gelir.

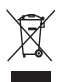

Bu ürünü kesinlikle diğer evsel atıklarla birlikte atmayın. Lütfen, elektrikli ve elektronik ürünlerin ayrı toplanması ile ilgili yerel kurallar hakkında bilgi edinin. Eskiyen ürününüzün atık işlemlerinin doğru biçimde gerçekleştirilmesi, çevre ve insan sağlığı üzerinde olumsuz etkilere yol açılmasını önlemeye yardımcı olur.

# North Europe Information (Nordic Countries)

#### VARNING:

FÖRSÄKRA DIG OM ATT HUVUDBRYTARE OCH UTTAG ÄR LÄTÅTKOMLIGA, NÄR DU STÄLLER DIN UTRUSTNING PÅPLATS. Placering/Ventilation

#### ADVARSEL:

SØRG VED PLACERINGEN FOR, AT NETLEDNINGENS STIK OG STIKKONTAKT ER NEMT TILGÆNGELIGE. Paikka/Ilmankierto

#### VAROITUS:

SIJOITA LAITE SITEN, ETTÄ VERKKOJOHTO VOIDAAN TARVITTAESSA HELPOSTI IRROTTAA PISTORASIASTA. Plassering/Ventilasjon

#### ADVARSEL:

NÅR DETTE UTSTYRET PLASSERES, MÅ DU PASSE PÅ AT KONTAKTENE FOR STØMTILFØRSEL ER LETTE Å NÅ.

## Sınıf II beyanı

Sınıf II ekipman simgesi:

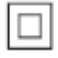

Bu simge, cihazın çift yalıtım sistemine sahip olduğunu gösterir.

# 2 PhotoFrame'iniz

Bu ürünü satın aldığınız için tebrikler, Philips'e hoş geldiniz! Philips tarafından verilen destekten tam olarak yararlanabilmek için www.philips. com/welcome adresinden ürün kaydınızı yaptırın.

## Giriş

Bu Philips Digital PhotoFrame **SPF4308**/ **SPF4328** ile aşağıdakileri yapabilirsiniz:

- JPEG fotoğrafları görüntülemek
- Hediye mesajları oluşturmak

Bu Philips Digital PhotoFrame **SPF4508**/ **SPF4528** ile aşağıdakileri yapabilirsiniz:

- JPEG fotoğrafları görüntülemek
- Fotoğraf makinesinden video klip oynatmak
- Fotoğraf slayt gösterileri için arka plan müziği çalmak
- Hediye mesajları oluşturmak

## Kutuda neler var

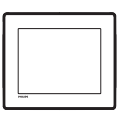

Philips Dijital PhotoFrame

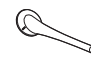

• Stand

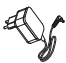

AC-DC güç adaptörü

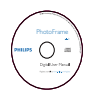

• CD-ROM, dijital kullanım kılavuzlu

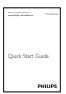

Hızlı başlangıç kılavuzu

## PhotoFrame hakkında genel bilgiler

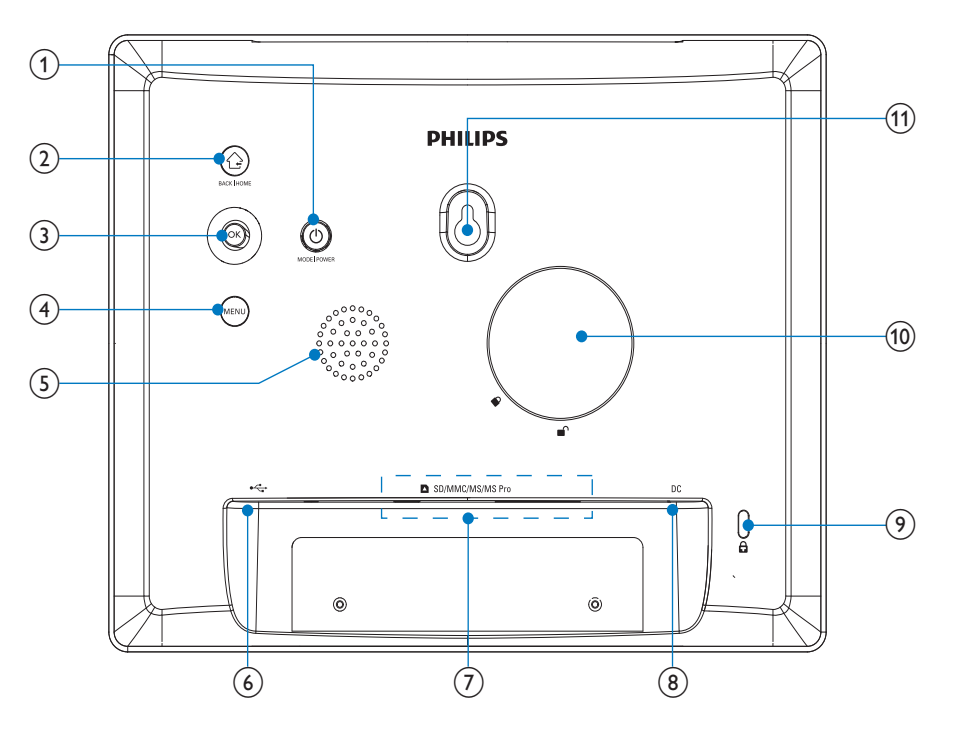

## 1 0

- PhotoFrame'i açmak için basın
- PhotoFrame'i kapatmak için basılı tutun
- Mod değiştirmek için basın: slayt gösterisi/saat/takvim

### 2

- Önceki adıma dönmek için basın.
- Ana ekrana gitmek için basılı tutun

### 3 OK (Kumanda çubuğu)

- Bir seçimi onaylamak için basın
- Oynatmayı durdurmak veya devam etmek için basın
- Üst/alt/sağ/sol seçeneği seçmek için yukarı/aşağı/sola/sağa hareket ettirin

### (4) MENU

Menüye girmek/çıkmak için basın

- 5 Hoparlör
- 6 .
  - PC USB kablosu için yuva
- (7) SD/MMC/MS/MS Pro
  - SD/MMC/MS/MS Pro kart yuvası
- 8 DC
  - AC-DC güç adaptörü için yuva
- 9 🗄 Kensington kilidi
- (10) Stand deliği
- (1) Duvara montaj deliği

# 3 Başlarken

### Dikkat

• Kontrolleri yalnızca bu kullanım kılavuzunda belirtilen şekilde kullanın.

Bu bölümdeki talimatları her zaman sırasıyla takip edin.

Philips ile iletişim kurduğunuzda, cihazın seri ve model numaraları istenir. Model numarası ve seri numarası, cihazın arka kısmındadır. Numaraları buraya yazın:

Model No.

Seri No.

## Standı kurun

PhotoFrame'i düz bir yüzeye yerleştirmek için birlikte gelen standı PhotoFrame'in arkasına takın.

1 Standı PhotoFrame'e takın ve stand üzerindeki göstergeyi d konumuna getirin.

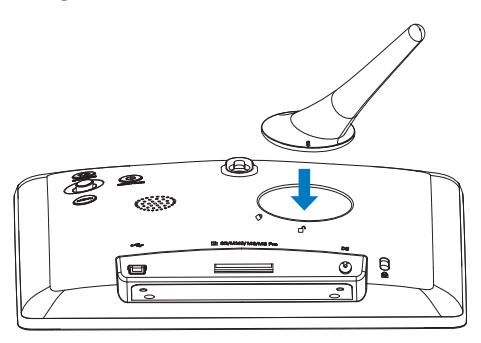

 Standı saat yönünde 45 derece çevirerek
 b konumuna getirin ve PhotoFrame'e sıkıca kilitleyin.

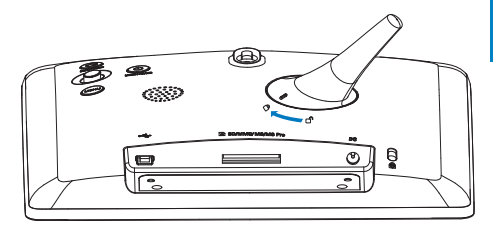

# Gücü bağlayın

## - Not

- PhotoFrame'i yerleştirirken, güç fişi ve prizinin kolayca erişilebilir olduğundan emin olun.
- 1 Güç fişini PhotoFrame'in DC soketine takın.

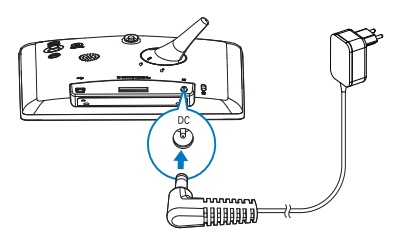

2 Güç fişini bir elektrik prizine takın.

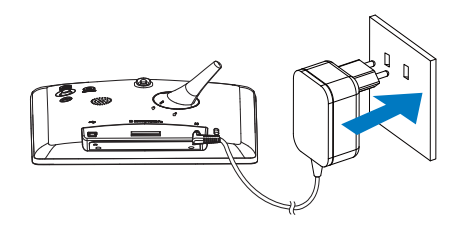

→ PhotoFrame otomatik olarak açılır.

# PhotoFrame'i açın

## Not

- PhotoFrame, güç kaynağına bağladığınızda otomatik olarak açılır.
- 1 PhotoFrame kapatıldığında ve güç kaynağına bağlandığında, açmak için ປ tuşunu basılı tutun.

#### PhotoFrame'i ilk kez açtığınızda:

• Ekranda dili seçmeniz istenir.

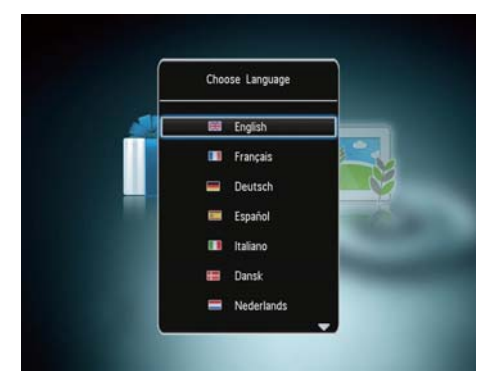

• Bir dil seçin ve **OK** tuşuna basın.

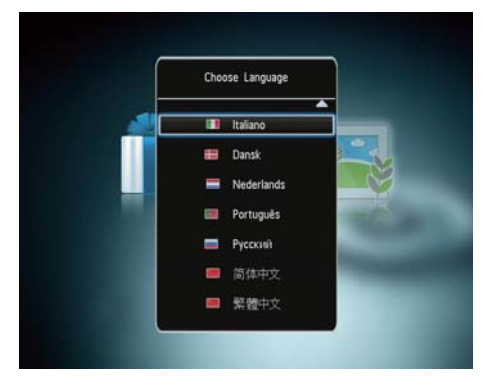

- Ekranda saat ve tarihi ayarlamanız istenir.
- Saat ve tarihi ayarlamak için kumanda çubuğunu hareket ettirin ve ardından OK tuşuna basın.

## 🔆 İpucu

 PhotoFrame'in güç kaynağı bağlantısı uzun süre kesik kaldığında, PhotoFrame açıldığında saat ve tarihi tekrar ayarlanmanız gerekecektir.

## PhotoFrame'i kapatın

## - Not

- PhotoFrame'i yalnızca tüm kopyalama ve kaydetme işlemleri tamamlandıktan sonra kapatabilirsiniz.
- PhotoFrame'i kapatmak için O düğmesini yaklaşık 2 saniye basılı tutun.

## Ortamın aktarılması

## Bir depolama cihazı ile fotoğraf aktarma

### Dikkat

• Ortam aktarımı sırasında depolama cihazını PhotoFrame'den ayırmayın.

PhotoFrame, aşağıdaki depolama cihazının çoğu tipini desteklemektedir:

- Secure Digital (SD)
- Secure Digital High Capacity (SDHC)
- Multimedia Card (MMC)
- Memory Stick (MS)
- Memory Stick Pro (MS Pro)

PhotoFrame'e bir depolama cihazı.
 Seçenekler menüsü görüntülenir.

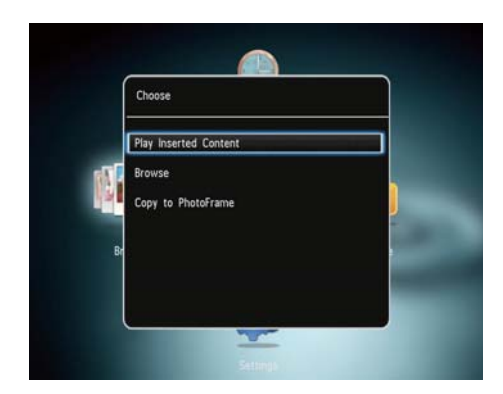

[Play Photos] (SPF4308/SPF4328) / [Play Inserted Content] (SPF4508/ SPF4528): Depolama cihazındaki ortamı oynatmak için seçin

[Browse]: Depolama cihazı üzerindeki ortama gözatmak için seçin

[Copy to PhotoFrame]: Aktarım işlemine başlamak için seçin

- 2 [Copy to PhotoFrame] öğesini seçin ve ardından OK tuşuna basın.
  - → Onay mesajı görüntülenir.

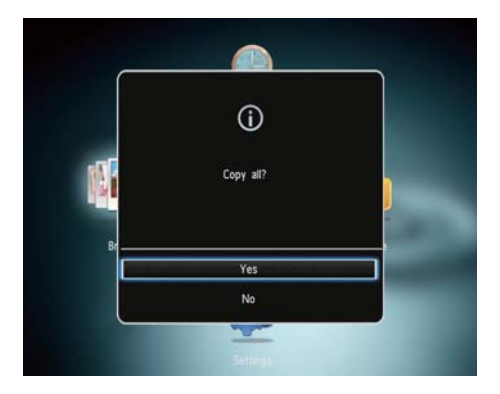

### Tüm ortam dosyalarını seçmek için:

- 1 [Yes] öğesini seçin ve ardından OK tuşuna basın.
- 2 PhotoFrame'de ortam depolamak için bir albüm seçin, ardından OK tuşuna basın.

### Belirli bir ortam seçmek için:

- 1 [No] öğesini seçin ve ardından OK tuşuna basın.
- 2 Bir klasör seçin.
- 3 Kumanda çubuğunu hareket ettirin ve ardından OK tuşuna basarak ortamı seçin veya seçili ortamın işaretini kaldırın.

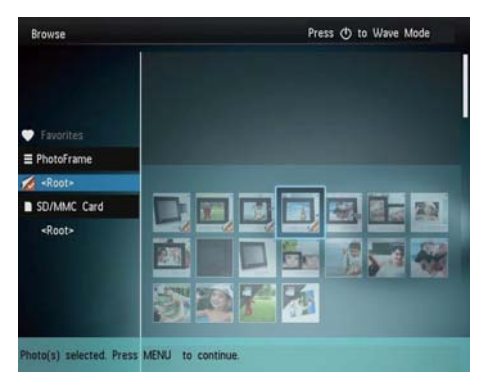

- 4 Aktarım işlemine devam etmek için **MENU** tuşuna basın.
- 5 PhotoFrame'de ortam depolamak için bir albüm seçin, ardından OK tuşuna basın.
- **Depolama cihazını çıkarmak için**, PhotoFrame'den dışarı çekerek çıkarın.

## Bir bilgisayar ile fotoğraf aktarımı

#### Dikkat

- Ortam aktarımı sırasında PhotoFrame'i bilgisayardan ayırmayın.
- 1 PhotoFrame ve bilgisayara uygun bir USB kablosu bağlayın.

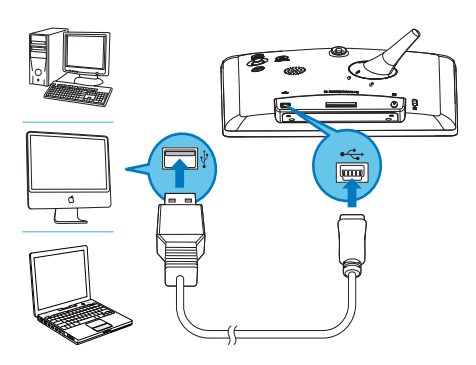

- Bilgisayardaki ortamı PhotoFrame'deki bir albüme sürükleyerek taşıyabilirsiniz.
- 2 Aktarım tamamlandığı zaman USB kablosunu bilgisayardan ve PhotoFrame'den ayırın.

## 🔆 İpucu

- PhotoFrame'den bir bilgisayara ortam aktarabilirsiniz.
- Aktarım hızı, işletim sistemine ve bilgisayarın yazılım konfigürasyonuna bağlıdır.

## Hızlı menü

Ana ekranda MENU tuşuna basın.
 → Hızlı menü görüntülenir.

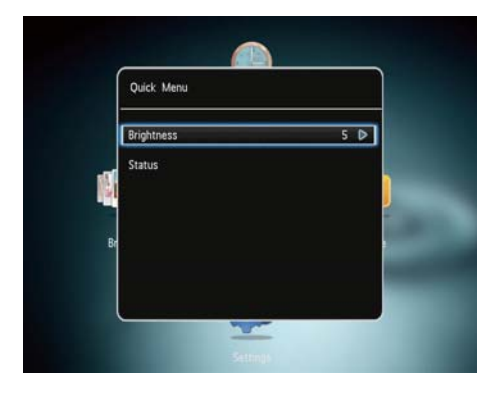

- 2 Bir seçim yapın ve OK tuşuna basın.
- 3 Parlaklığı ayarlamak veya PhotoFrame'in durumunu görüntülemek için ekrandaki talimatları izleyin.
- Hızlı menüden çıkmak içinMENU tuşuna arka arkaya basın.

## Bu tuş takımı simgelerini tanıyın

| •          | İngilizce giriş                 |
|------------|---------------------------------|
| ं          | Desteklenen Avrupa              |
|            | dillerinde giriş                |
| 拼音         | Basitleştirilmiş Çince giriş    |
| Русский    | Rusça giriş                     |
| \$#* / ABC | Simge, noktalama işareti, harf  |
|            | veya sayı girişi arasında geçiş |
|            | yapar                           |
| aA         | Büyük harf ve küçük harf        |
|            | arasında geçiş yapar            |
|            | Boşluk karakteri girer          |
| <b>←</b>   | Satır sonu girer                |

# 4 Oynatma

# Fotoğrafları görüntüleme

## Not

- PhotoFrame'de JPEG fotoğrafları slayt gösterisi modunda görüntüleyebilirsiniz.
- Önceden oluşturulan bir mesaj yoksa, açılış sırasında [Start PhotoFrame] öğesini seçin ve ardından OK tuşuna basın.
- 2 [Play] öğesini seçin ve ardından OK tuşuna basın.

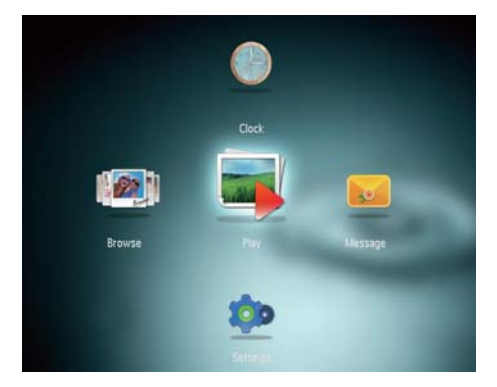

- → (SPF4308/SPF4328) Fotoğraflar slayt gösterisi modunda görüntülenir.
- → (SPF4508/SPF4528) Fotoğraflar/ video klipler slayt gösterisi modunda görüntülenir. Müzik dosyaları varsa, fotoğraflar varsayılan olarak arka plan müziğiyle birlikte oynatılır.

### Slayt gösterisi modunda:

- Önceki/sonraki fotoğrafi seçmek için, kumanda çubuğunu sola/sağa hareket ettirin.
- Slayt gösterisini durdurmak için OK tuşuna basın.
- Slayt gösterisine devam etmek için yeniden OK tuşuna basın.

## Slayt gösterilerini ve fotoğrafları yönetin

#### Slayt gösterisindeki fotoğrafı veya slayt gösterisi ayarlarını yönetmek için aşağıdaki işlemleri gerçekleştirebilirsiniz:

- **1** MENU tuşuna basın.
  - ↦ Seçenekler menüsü görüntülenir.

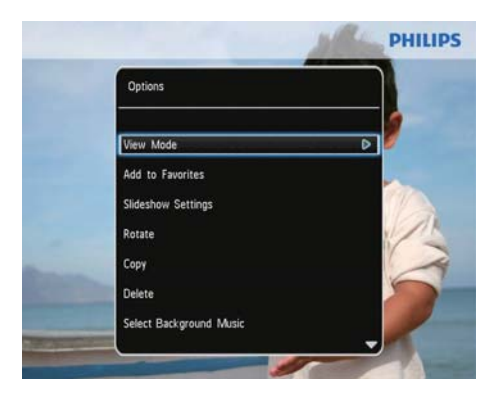

- 2 Bir seçim yapın ve OK tuşuna basın.
- [View Mode]: Görüntü modunu seçer
- [Add to Favorites]: Fotoğrafi PhotoFrame'deki [Favorites] adlı albüme ekler
- [Slideshow settings]
  - [Interval]: Slayt gösterisindeki aralık süresini belirler
  - [Shuffle]: Ortamı rasgele sırayla göstermeyi açıp kapar
  - [Color Tone]: Fotoğrafin rengini seçer
  - [File Type] (SPF4508/SPF4528): Slayt gösterisinde gösterilecek dosyayı seçer
  - [Transition Effect]: Geçiş efektini seçer
  - [Background Color]: Arka plan rengini seçer
- [Rotate]: Fotoğrafın döndürüleceği yönü seçer
- [Copy]: Fotoğrafi başka bir albüme kopyalar
- [Delete]: Fotoğrafi siler

- [Select background music] (SPF4508/ SPF4528): Fotoğraf slayt gösterisi için müzik seçin veya fon müziğini açın/kapatın
- [Brightness]: Ekran parlaklığını ayarlamak için kumanda çubuğunu yukarı/aşağı hareket ettirin
- [Zoom]Bir fotoğrafa yakınlaşır ve kırpar

# Bir fotoğrafın yakınlaştırılması ve kırpılması

Tekli görüntüleme modu seçildiğinde aşağıdaki yolları izleyerek bir fotoğrafa zoom yapabilir, fotoğrafı kırpabilir veya yeni bir fotoğraf olarak kaydedebilirsiniz:

- 1 Slayt gösterisi modunda, **MENU** tuşuna basın.
  - ↦ Seçenekler menüsü görüntülenir.
- 2 Kumanda kolunu arka arkaya aşağı doğru hareket ettirerek **[Zoom]** seçimini yapın.

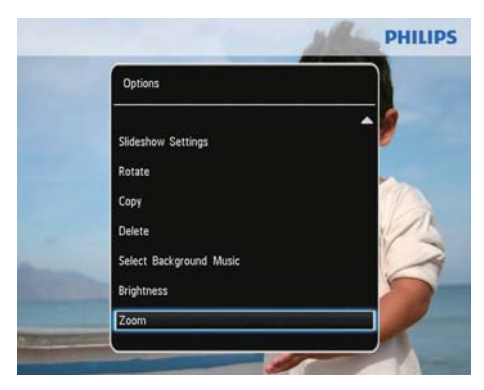

- Fotoğrafa yakınlaşmak için arka arkaya OK tuşuna basın (veya yakınlaşma modundan çıkın).
- 4 Fotoğrafi hareket ettirmek için kumanda çubuğunu hareket ettirin.
- 5 MENU tuşuna basın.

6 [Crop and Save] öğesini seçin ve ardından OK tuşuna basın.

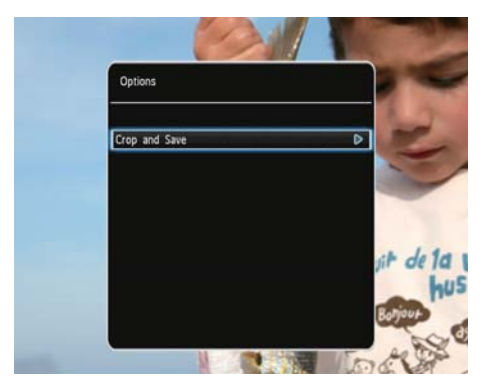

- ↦ Onay mesajı görüntülenir.
- 7 [Yes] öğesini seçin ve ardından OK tuşuna basın.

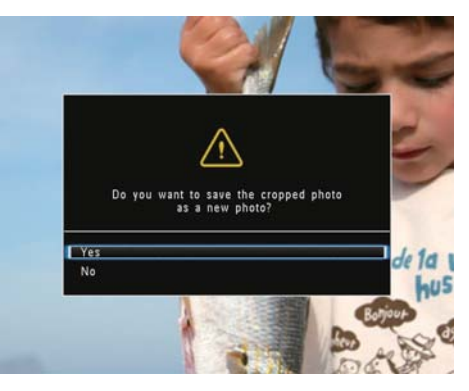

- İşlemi iptal etmek için [No] seçeneğini seçin ve OK tuşuna basın.
- 8 Yeni fotoğrafım kaydedileceği albümünü seçin veya bunun için albüm oluşturun ve ardından OK tuşuna basın.
  - Fotoğraf kaydedildikten sonra PhotoFrame slayt gösterisi moduna döner.

Fotoğrafın kaydedileceği bir albüm oluşturmak için:

 [Create New Album] seçeneğini seçin ve ardından onaylamak için OK tuşuna basın.
 → Bir tuş takımı görüntülenir.

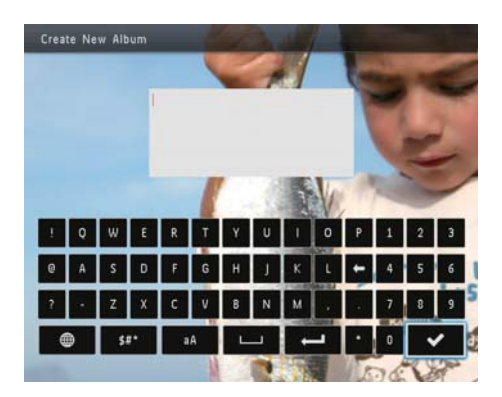

- Tuş takımına girmek için kumanda çubuğunu iki kez aşağı doğru hareket ettirin.
- 3 Ad girmek için, bir harf/rakam seçin ve OK tuşuna basın.
  - Büyük harf ve küçük harf arasında geçiş yapmak için, görüntülenen tuş takımında aA öğesini seçin ve OK tuşuna basın.
- 4 Adı yazmayı bitirdiğinizde ✓ öğesini seçin ve OK tuşuna basın.
- 5 Kaydetme işlemini başlatmak için OK tuşuna basın.

## Video oynatma (SPF4508/SPF4528)

- Not

- SPF4508/SPF4528, dijital fotoğraf makinesinin M-JPEG (\*.avi/\*.mov), MPEG-1 (\*.mpg/\*. dat/\*.avi/\*.mov) ve MPEG-4 (\*.avi/\*.mov/\*. mp4) formatındaki çoğu video klibini oynatır. Bazı video klipler PhotoFrame'de oynatılırken uyumluluk sorunu yaşanabilir. Oynatmadan önce, bu video kliplerin PhotoFrame ile uyumlu olduğundan emin olun.
- PhotoFrame'inizle uyumlu olmayan bazı sesli video klipler, ses çıkışı olmadan ve ekranda x simgesi gösterilerek oynatılabilir.
- Albüm/küçük resim modunda, en üstte simgesiyle birlikte bir video klip görüntülenir.
- 1 Ana ekranda [Browse] öğesini seçin ve onaylamak için OK tuşuna basın.

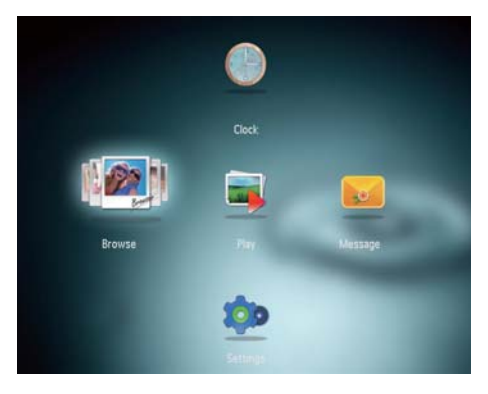

→ Albümler dalga modunda görüntülenir.

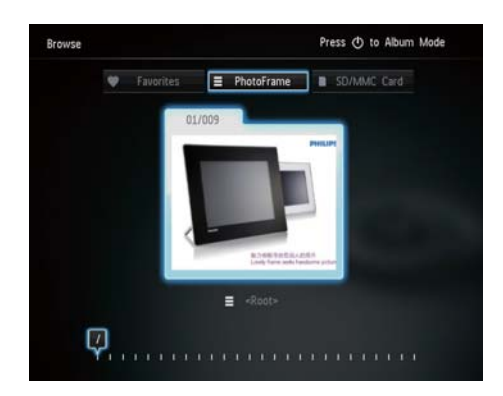

- 2 Albüm moduna erişmek için O tuşuna basın.
- **3** Bir klasör seçin ve klasöre erişmek için kumanda kolunu sağa hareket ettirin.
- **4** Bir video seçin.
- 5 Videoyu oynatmaya başlamak için OK tuşuna basın.

#### Video oynatma sırasında:

- Ses seviyesini ayarlamak için kumanda çubuğunu yukarı/aşağı hareket ettirin.
- Oynatmayı duraklatmak/oynatmaya devam etmek için **OK** tuşuna basın.
- Önceki/sonraki videoyu oynatmak için kumanda çubuğunu sağa/sola hareket ettirin.
- Hızlı ileri almayı başlatmak için kumanda kolunu sağa döndürüp tutun.
- İki kat hızlı ileri almak için kumanda çubuğunu bir kez daha sağa hareket ettirin ve bu konumda tutun.
- Dört kat hızlı ileri almak için kumanda çubuğunu iki kez sağa hareket ettirin ve bu konumda tutun.
- Hızlı ileri alma sırasında, normal hızda devam etmek için **OK** tuşuna basın.

## Videoların yönetilmesi (SPF4508/ SPF4528)

### Oynattığınız videoları yönetmek için aşağıdaki adımları uygulayabilirsiniz:

- 1 Oynatma sırasında **MENU** tuşuna basın.
  - ↦ Seçenekler menüsü görüntülenir.

| Options          |  |
|------------------|--|
| Add to Favorites |  |
| Сору             |  |
| Delete           |  |
| Repeat           |  |
| Viewing Format   |  |
| Brightness       |  |

- 2 Bir seçim yapın ve OK tuşuna basın.
- **[Add to Favorites]**: Videoyu PhotoFrame'deki **[Favorites]** adlı albüme ekler
- **[Copy]**: Videoyu başka bir albüme kopyalar
- [Delete]: Videoyu siler
- [Repeat]
  - [Play in Loop]: Döngüde oynatır
  - [Play Once]: Bir kez oynatır
- [Viewing Format]
  - [Full Screen]: Tam ekran formatında oynatır
  - [Original]: Orijinal formatında oynatır

## Arka plan müziğinin çalınması (SPF4508/SPF4528)

### - Not

- PhotoFrame'de yalnızca MP3 veya WAV müzik dosyaları çalınabilir.
- 1 Fotoğraf gösterimi sırasında, **MENU** düğmesine basın.
  - → Seçenekler menüsü görüntülenir.
- 2 [Select background music] seçimini yapmak için kumanda çubuğunu aşağıya doğru hareket ettirin ve ardından OK düğmesine basın.
- 3 [Select Music] öğesini seçin ve ardından OK tuşuna basın.

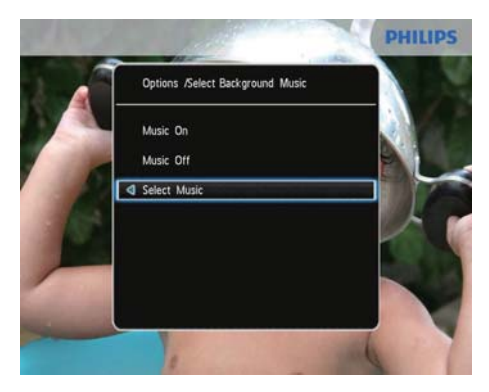

**4** Bir klasör seçin.

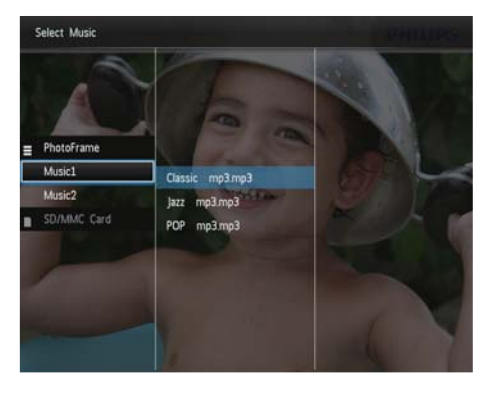

- 5 Müzik seçin.
  - Klasördeki tüm müziği seçmek için **Adım 6** ile devam edin.
  - Klasördeki müziklerin bir kısmını seçmek için kumanda çubuğunu sağa hareket ettirin ve müziği seçin.

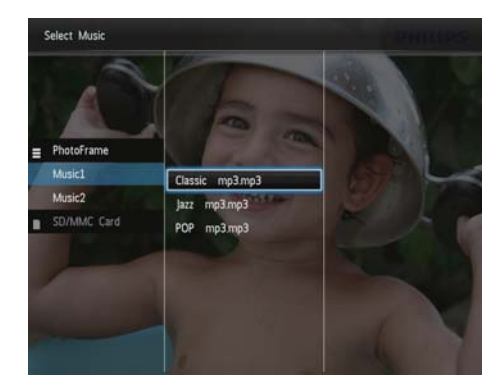

6 OK tuşuna basın.

#### Müziği zaten seçtiyseniz:

• [Select background music] menüsünde [Music On] öğesini seçin ve ardındanOK tuşuna basın.

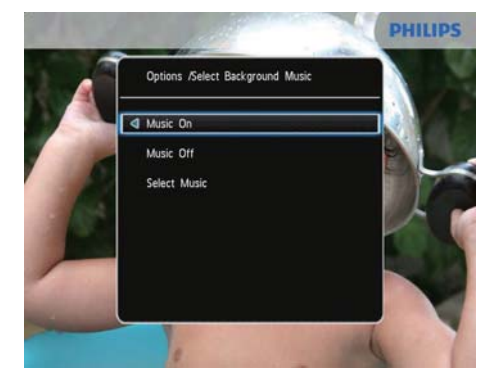

- Seçilen müzik dosyaları çalınır.
- Müzik çalmayı durdurmak için[Music Off] seçimini yapın ve ardından OK düğmesine basın.

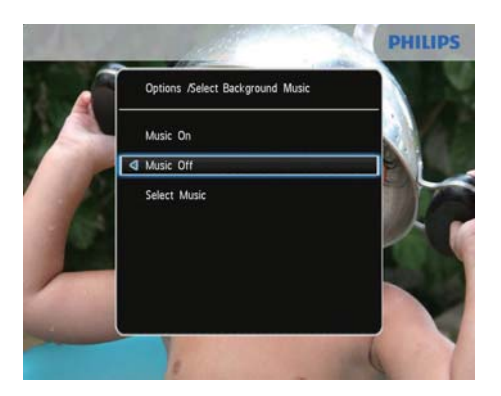

 Müzik çalma sırasında ses seviyesini ayarlamak için kumanda kolunu aşağıya/yukarıya doğru hareket ettirin.

### Müzik menüsü:

- 1 Bir müzik klasörü seçin ve ardından MENU tuşuna basın.
  - ↦ Müzik menüsü görüntülenir.
- 2 Devam etmek için bir seçim yapın.
  - Müziğin başka bir klasöre kopyalanması
  - Müziğin silinmesi
  - Müzik ses seviyesinin ayarlanması

# 5 Gözat

# Albümler ve ortama gözatın ve yönetin

Dalga modu veya albüm modunda albümlere gözatabilir veya yönetebilirsiniz.

Dalga modu:

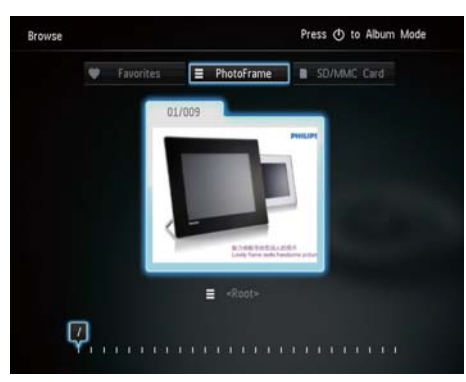

Albüm modu:

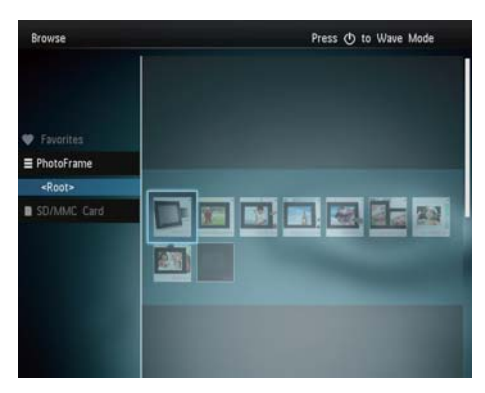

### Albümlere gözat:

- Ana ekranda [Browse] öğesini seçin ve onaylamak için OK tuşuna basın.
   → Albümler dalga modunda görüntülenir:
- Albüm moduna erişmek için, 也 tuşuna basın.

- Dalga moduna dönmek için, ປ tuşuna basın.
- Dalga/albüm modunda,
  - Bir kez OK tuşuna basarsanız: Duraklama modunda bir fotoğraf görüntülenir.
  - İki kez OK tuşuna basarsanız: Slayt gösterisi başlatılır.

#### Albümler ve ortamın yönetimi:

- 1 Bir albüm/cihaz seçin ve **MENU** tuşuna basın.
  - → Seçenekler menüsü görüntülenir.
- 2 Bir seçenek seçin ve ardından devam etmek için OK tuşuna basın.

### Cihaz menüsü:

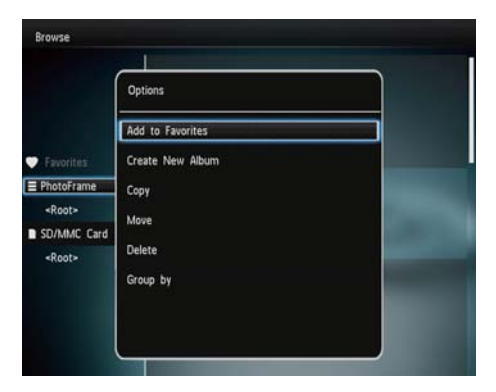

- [Add to Favorites]: Cihaz üzerindeki ortamı [Favorites] albümüne ekler
- [Create New Album]: Bir albüm oluşturur
- **[Copy]**: Cihaz üzerindeki ortamı başka bir albüme kopyalar
- [Move]: Cihaz üzerindeki ortamı başka bir albüme taşır
- [Delete]: Cihaz üzerindeki ortamı siler
- [Group by]: Cihaz üzerindeki ortamı ada veya tarihe göre gruplandırır

### Albüm menüsü:

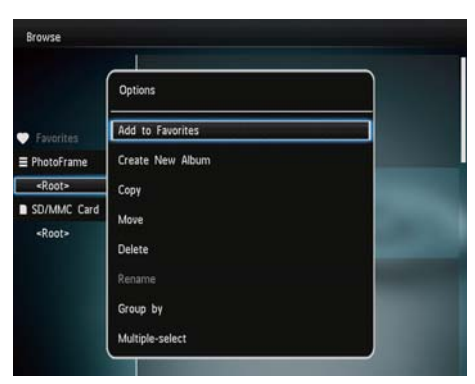

- [Add to Favorites]: Albümdeki ortamı [Favorites] albümüne ekler
- [Copy]: Albümdeki ortamı başka bir albüme kopyalar
- [Move]: Albümdeki ortamı başka bir albüme taşır
- [Delete]: Albümdeki ortamı siler
- [Rename]: Albümü yeniden adlandırır
- [Group by]: Albüm içindeki ortamı ada veya tarihe göre gruplandırır
- [Multiple-select]: Yönetmek için birden fazla fotoğraf seçer

### Küçük resim menüsü:

- [Add to Favorites]: Albümdeki ortamı [Favorites] albümüne ekler
- [Copy]: Albümdeki ortamı başka bir albüme kopyalar
- [Move]: Albümdeki ortamı başka bir albüme taşır
- [Delete]: Albümdeki ortamı siler
- [Rotate]: Albümdeki fotoğrafi döndürür
- [Color Tone]: Fotoğraf için bir renk seçer
- [Group by]: Albüm içindeki ortamı ada veya tarihe göre gruplandırır
- [Multiple-select]: Yönetmek için birden fazla fotoğraf seçer

Siz [Favorites] albümünü seçtiğinizde farklı bir menü görüntülenir.

- [Remove from Favorites]: [Favorites] albümündeki ortamı kaldırır
- [Copy]: Albümdeki ortamı başka bir albüme kopyalar
- [Delete]: Albümdeki ortamı siler
- [Group by]: Albüm içindeki ortamı ada veya tarihe göre gruplandırır

## Favori albüme ortam ekleme

# Albümdeki ortamı[Favorites] albümüne eklemek için:

1 [Add to Favorites] öğesini seçin ve ardından OK tuşuna basın.

## Bir albüm oluşturma

- 1 [Create New Album] öğesini seçin ve ardından OK tuşuna basın.
- 2 Ad girmek için, bir harf/rakam seçin ve OK tuşuna basın.
  - Büyük harf ve küçük harf arasında geçiş yapmak için, görüntülenen tuş takımında aA öğesini seçin ve OK tuşuna basın.
- 3 Adı yazmayı bitirdiğinizde ✓ öğesini seçin ve OK tuşuna basın.
- 4 Kaydetme işlemini başlatmak için **OK** tuşuna basın.

## Ortamı kopyalama

- 1 [Copy] öğesini seçin ve ardından OK tuşuna basın.
- Bir hedef albüm seçin ve ardından kopyalamayı başlatmak için OK tuşuna basın.

### Ortamı taşıma

- 1 [Move] öğesini seçin ve ardından OK tuşuna basın.
- 2 Bir hedef albüm seçin ve ardından taşımayı başlatmak için OK tuşuna basın.

## Ortamı silme

1 [Delete] öğesini seçin ve ardından OK tuşuna basın.

→ Onay mesajı görüntülenir.

- 2 [Yes] öğesini seçin ve ardından silmeyi başlatmak için OK tuşuna basın.

### Ortamı gruplandırma

Bir albümdeki ortamı tarihe veya ada göre gruplandırabilirsiniz.

- 1 [Group by] öğesini seçin ve ardından OK tuşuna basın.
- 2 Bir gruplandırma yöntemi seçme.
  - Ada göre gruplandırmak için [Name] öğesini seçin ve ardından OK tuşuna basın.
  - Tarihe göre gruplandırmak için
    [Date] öğesini seçin ve ardından OK tuşuna basın.

### Albümün yeniden adlandırılması

- [Rename] öğesini seçin ve ardından onaylamak için OK tuşuna basın.
   Bir tuş takımı görüntülenir.
- Tuş takımına girmek için kumanda çubuğunu iki kez aşağı doğru hareket ettirin.
- Ad girmek için, bir harf/rakam seçin ve OK tuşuna basın.
  - Büyük harf ve küçük harf arasında geçiş yapmak için, görüntülenen tuş takımında aA öğesini seçin ve OK tuşuna basın.
- 4 Adı yazmayı bitirdiğinizde ✓ öğesini seçin ve OK tuşuna basın.

# Yönetmek için birden fazla ortam seçer

- 1 [Multiple-select] öğesini seçin ve ardından OK tuşuna basın.
- 2 Ortam seçme.
  - Albümdeki tüm ortamı seçmek için OK tuşuna basın.
  - Ortamın bir kısmını seçmek için: Bir ortam seçmek için kumanda çubuğunu hareket ettirin ve OK tuşuna basın. Diğer ortamları seçmek için bu adımı tekrarlayın.
  - Seçili bir ortamın işaretini kaldırmak için, ortamı seçin ve yeniden OK tuşuna basın.
- 3 Seçim işlemi tamamlandıktan sonra, devam etmek için MENU tuşuna basın.
  - → Seçenekler menüsü görüntülenir.
- 4 Devam etmek için bir seçim yapın.
  - [Add to Favorites]: Seçilen ortamı [Favorites] albümüne ekler
  - [Copy]: Seçilen ortamı başka bir albüme kopyalar
  - [Move]: Seçilen ortamı başka bir albüme taşır
  - [Delete]: Seçilen ortamı siler
  - [Rotate]: Seçilen ortamı döndürür
  - [Play slideshow]: Seçilen ortamı slayt gösterisi modunda oynatır

## Fotoğrafları döndürme

- 1 [Rotate] öğesini seçin ve ardından OK tuşuna basın.
- 2 Döndürme açısını seçin ve ardından OK tuşuna basın.

# 6 Saat

# Saati gösterme

1 Ana ekranda [Clock] öğesini seçin ve onaylamak için OK tuşuna basın.

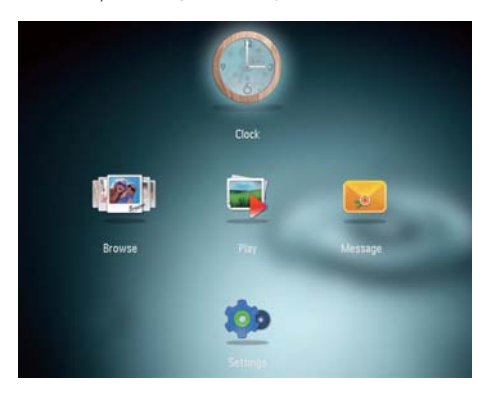

→ Bir saat/takvim görüntülenir.

## Saat menüsü

 Bir saat/takvim görüntülendiği zaman, saat menüsüne girmek için MENU tuşuna basın.

| Options                |   |
|------------------------|---|
| ielect Clock           | ۵ |
| fime and Date          |   |
| elect Background Music |   |
|                        |   |
|                        |   |
|                        |   |

 [Select Clock]: Başka bir saat veya takvimin görüntülenmesi için kumanda çubuğunu sola/sağa hareket ettirerek seçim yapın.

- [Time and Date]: Saati/tarihi ayarlamak veya bir saat/tarih formatı seçmek için kumanda çubuğunu yukarı/aşağı/sola/ sağa hareket ettirin. Ayrıntılı bilgi için bkz. "Ayarlar - Saat ve tarihi ayarlama".
- [Select background music] (SPF4508/ SPF4528): Saat modunda çalmak için arka plan müziği seçin

### Bir saat/takvim stili seçme

- 1 Saat menüsünde [Select Clock] öğesini seçin ve ardından OK tuşuna basın.
- 2 Bir saat veya takvim şablonu seçmek için kumanda çubuğunu sola/sağa hareket ettirin ve ardından OK tuşuna basın.

# 7 Mesaj

# Bir mesaj oluşturmak

## - Not

- Önceden oluşturulan bir mesaj yoksa, açılış sırasında [Personalize Frame] öğesini seçerek fotoğrafınıza bir mesaj ekleyin veya bir mesajı görüntüleyin.
- 1 Ana ekranda [Message] öğesini seçin ve onaylamak için OK tuşuna basın.

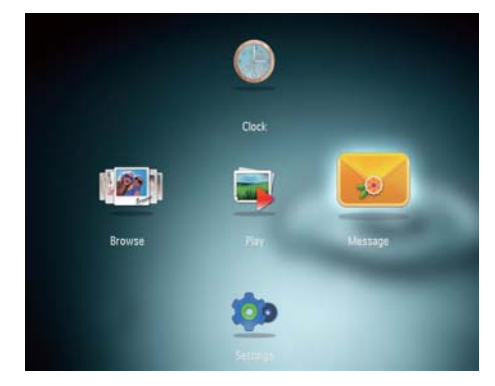

2 [Add a message to your photo] öğesini seçin ve ardından OK tuşuna basın.

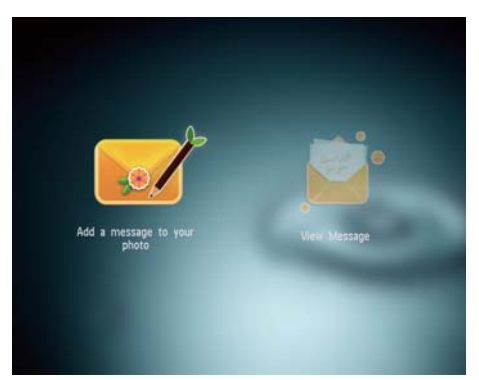

Bir mesaj şablonu seçmek için kumanda çubuğunu sağa veya sola hareket ettirin ve ardından OK tuşuna basın.

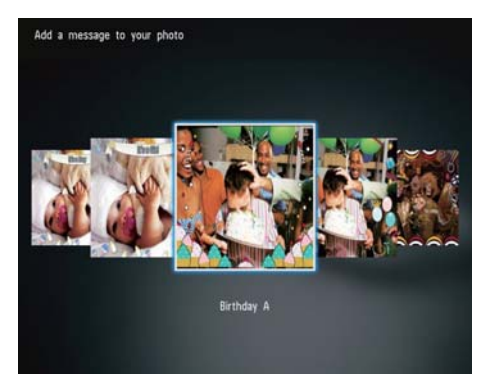

- (SPF4508/SPF4528) Mesaja müzik ekleyin.
- Mesajın fotoğrafını değiştirin.
- Mesaj metnini düzenleyin.
- Uygunsa gerçek saat ve tarihi ayarlayın.

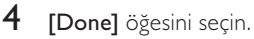

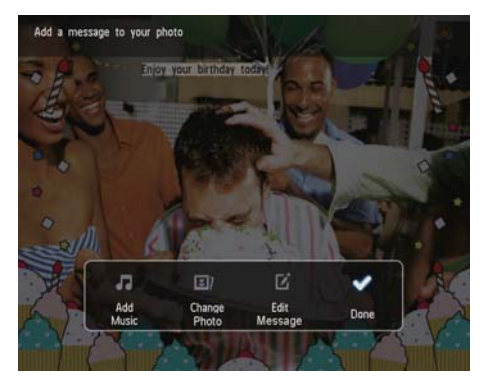

→ Ekranda mesaj için bir zaman belirtmeniz istenir.

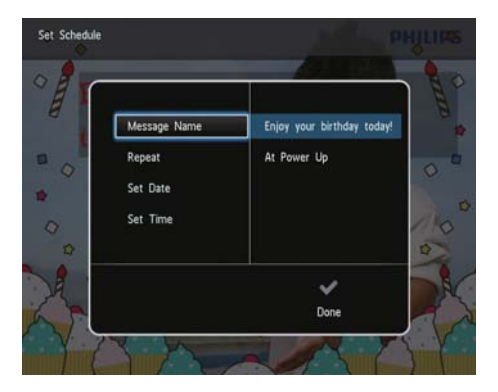

- 5 Mesajın zamanını belirleyin.
  - [Message Name]: Adı girin. Ayrıntılar için bkz. "Bir mesajın adını girmek".
  - [Repeat]: Tekrarlama sıklığı belirler
  - [Set Date]: Tarih veya günü belirler
  - [Set Time]: Saati belirler
- 6 Mesajı tamamladıktan sonra [Done] öğesini seçin ve OK tuşuna basın.

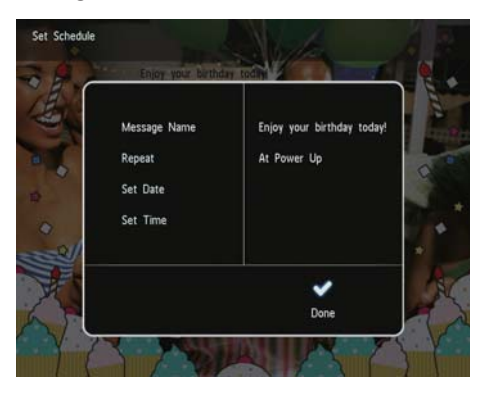

- Mevcut mesajları görüntülemek için, [View Message] öğesini seçin

## Bir mesajın adını girmek

- 1 [Message Name] öğesini seçin ve ardından OK tuşuna basın.
- Tuş takımına girmek için kumanda çubuğunu iki kez aşağı doğru hareket ettirin.
- Ad girmek için, bir harf/rakam seçin ve OK tuşuna basın.
  - Büyük harf ve küçük harf arasında geçiş yapmak için, görüntülenen tuş takımında aA öğesini seçin ve OK tuşuna basın.
- 4 Adı yazmayı bitirdiğinizde ✓ öğesini seçin ve OK tuşuna basın.

## Bir mesajı düzenlemek

1 Ana ekranda [Message] öğesini seçin ve onaylamak için OK tuşuna basın.

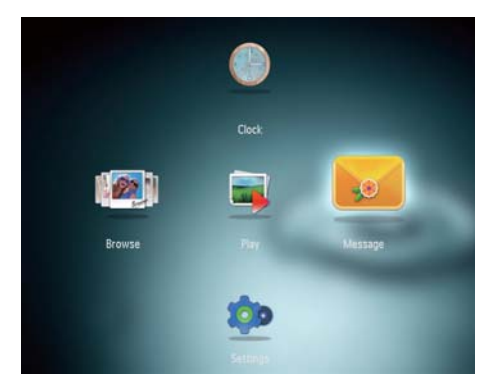

2 [Add a message to your photo] öğesini seçin ve ardından OK tuşuna basın.

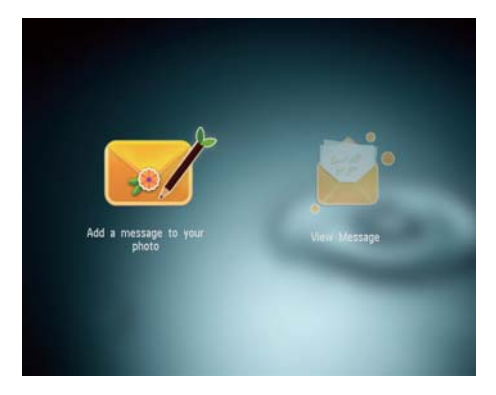

Bir mesaj şablonu seçmek için kumanda çubuğunu sağa veya sola hareket ettirin ve ardından OK tuşuna basın.

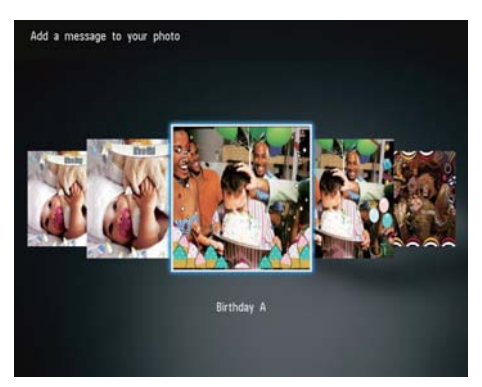

Aşağıdaki mesaj düzenleme seçeneklerinden birini seçmek için kumanda çubuğunu hareket ettirin.

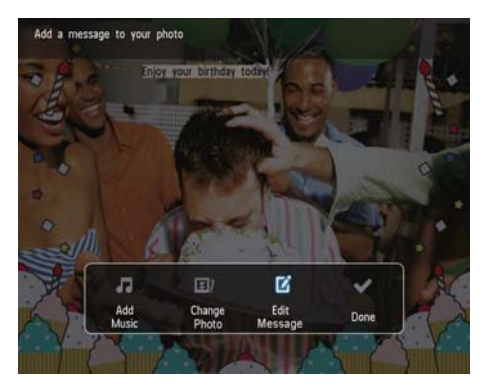

- [Add Music](SPF4508/SPF4528) Mesaja müzik ekleyin
- [Change Photo] (SPF4308/SPF4328)/
  [Change Image] (SPF4508/SPF4528): Mesajın fotoğrafini değiştirin
- [Edit Message] (SPF4308/SPF4328)/ [Edit Text] (SPF4508/SPF4528): Mesaj metnini düzenleyin

#### Mesaja arka plan müziği ekleyin:

- 1 [Add Music] öğesini seçin ve ardından OK tuşuna basın.
- 2 PhotoFrame'deki müziklerden bir kısmını seçin ve ardından **OK** düğmesine basın.

### Bir mesajın fotoğrafını değiştirmek için:

- 1 [Change Photo] öğesini seçin ve OK tuşuna basın.
- 2 PhotoFrame'de bulunan bir fotoğrafi seçin ve ardından OK tuşuna basın.

### Bir mesajın metnini düzenlemek için:

1 [Edit Message] öğesini seçin ve OK tuşuna basın.

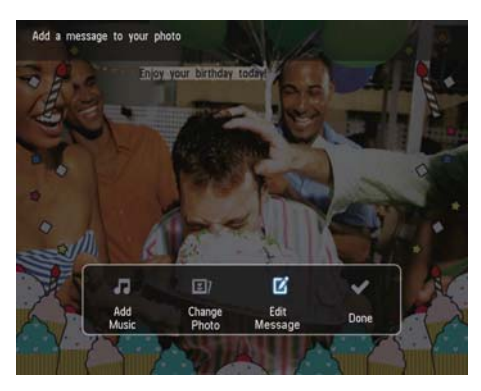

- 2 Önceden ayarlanmış bir şablon seçin ve ardından OK tuşuna basın.
  - → Tuş takımı görüntülenir.
- 3 Tuş takımına girmek için kumanda çubuğunu iki kez aşağı doğru hareket ettirin.

- 4 Metni girmek için bir harf/sayı seçin ve ardından OK tuşuna basın.
  - Bir giriş yöntemi seçin, bkz. "Bu tuş takımı simgelerini tanıyın".
  - Büyük harf ve küçük harf arasında geçiş yapmak için, görüntülenen tuş takımında aA öğesini seçin ve OK tuşuna basın.
- 5 Metni girdikten sonra ✔ öğesini seçin ve ardından OK tuşuna basın.

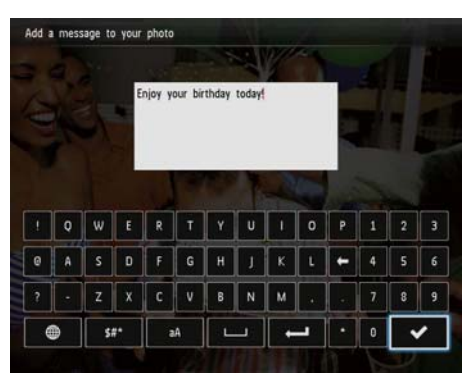

- 6 Metnin konumunu belirlemek için kumanda çubuğunu yukarı/aşağı/sağa/sola hareket ettirin ve ardından OK tuşuna basın.
- 7 Metin rengini veya yazı tipini seçmek için kumanda çubuğunu yukarı/aşağı/sağa/sola hareket ettirin ve ardından OK tuşuna basın.

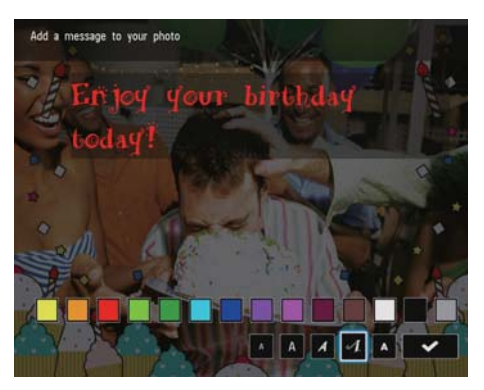

8 ✓ öğesine gidin ve ardından OK tuşuna basın.

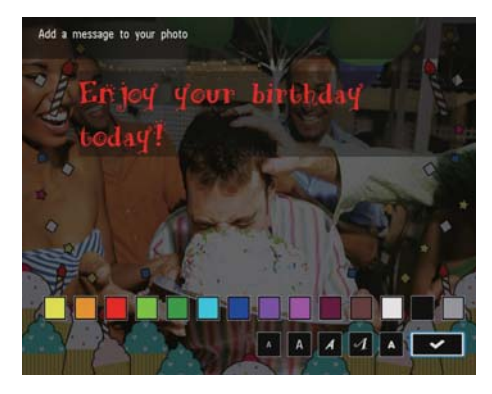

9 [Done] öğesini seçin ve ardından OK tuşuna basın.

## Oluşturulan mesajı görüntüleyin

1 Ana ekranda [Message] öğesini seçin ve onaylamak için OK tuşuna basın.

![](_page_25_Picture_2.jpeg)

2 [View Message] öğesini seçin ve ardından OK tuşuna basın.

![](_page_25_Picture_4.jpeg)

**3** Bir mesaj şablonu seçin ve ardından **OK** tuşuna basın.

![](_page_25_Picture_6.jpeg)

- ↦ Bir mesaj şablonu görüntülenir.
- Müziği değiştirmek (SPF4508/SPF4528), mesajı tekrar programlamak veya silmek için MENÜ tuşuna basın ve bir seçim yapın.

![](_page_25_Picture_9.jpeg)

 Mesajlara gözatma ekranına geri dönmek için [Done] öğesini seçin ve ardından OK tuşuna basın.

# 8 Ayarlar

# Ekran dilini seçin.

1 Ana ekranda **[Settings]** öğesini seçin ve onaylamak için **OK** tuşuna basın.

![](_page_26_Picture_3.jpeg)

- 2 [Language] öğesini seçin ve ardından OK tuşuna basın.
- **3** Bir dil seçin ve **OK** tuşuna basın.

![](_page_26_Picture_6.jpeg)

# Parlaklığı ayarlama

En iyi görüntüleme sonucunu elde etmek için PhotoFrame'in parlaklığını ayarlayabilirsiniz.

1 Ana ekranda **[Settings]** öğesini seçin ve onaylamak için **OK** tuşuna basın.

![](_page_26_Picture_10.jpeg)

- 2 [Brightness] öğesini seçin ve ardından OK tuşuna basın.
- 3 Parlaklığı ayarlamak için kumanda çubuğunu yukarı/aşağı hareket ettirin ve ardından OK tuşuna basın.

## Saatin/tarihin ayarlanması

1 Ana ekranda **[Settings]** öğesini seçin ve onaylamak için **OK** tuşuna basın.

![](_page_27_Picture_2.jpeg)

2 [Time and Date] öğesini seçin ve ardından OK tuşuna basın.

| Settings                                |                    |         |  |
|-----------------------------------------|--------------------|---------|--|
| Language<br>Brightness<br>Time and Date |                    |         |  |
| SmartPower                              | Set Time           | 02 : 28 |  |
| Hibernate                               | Set Date           |         |  |
| Auto-orientate                          | Select Time Format |         |  |
| Set Beep                                | Select Date Format |         |  |
| Memory Card                             |                    |         |  |
| Demo                                    |                    |         |  |

- 3 [Set Time] / [Set Date] öğesini seçin ve OK tuşuna basın.
- 4 Dakika/saat/gün/ay/yılı ayarlamak için kumanda çubuğunu yukarı/aşağı/sağa/sola hareket ettirin ve ardından OK tuşuna basın.

## Saat/tarih biçiminin ayarlanması

1 Ana ekranda **[Settings]** öğesini seçin ve onaylamak için **OK** tuşuna basın.

![](_page_27_Picture_9.jpeg)

- 2 [Time and Date] öğesini seçin ve ardından OK tuşuna basın.
- 3 [Select Time Format] / [Select Date Format] öğesini seçin ve ardından OK tuşuna basın.
- 4 Bir format seçin ve ardından OK tuşuna basın.

| Settings                                |                    |          |  |
|-----------------------------------------|--------------------|----------|--|
| Language<br>Brightness<br>Time and Date |                    |          |  |
| SmartPower                              | Set Time           | 12 Hours |  |
| Hibernate                               | Set Date           | 24 Hours |  |
| Auto-orientate                          | Select Time Format |          |  |
| Set Beep<br>Memory Card<br>Demo         | Select Date Format |          |  |

## SmartPower zamanlayıcısını ayarlamak

SmartPower zamanlayıcısı ile, PhotoFrame ekranının otomatik olarak açılacağı veya kapanacağı saati belirleyebilirsiniz. Ekran otomatik olarak kapandığında, PhotoFrame bekleme (uyku) moduna geçer.

### Not

- PhotoFrame'deki geçerli saatin doğru olduğundan emin olun.
- 1 Ana ekranda **[Settings]** öğesini seçin ve onaylamak için **OK** tuşuna basın.

![](_page_28_Picture_5.jpeg)

- 2 [SmartPower] öğesini seçin ve ardından OK tuşuna basın.
- 3 [Timer] öğesini seçin ve ardından OK tuşuna basın.

![](_page_28_Picture_8.jpeg)

- 4 [Set On-Time] / [Set Off-Time] öğesini seçin ve OK tuşuna basın.
  - SmartPower işlevini kapatmak için,
    [Off] öğesini seçin ve ardından OK tuşuna basın.

![](_page_28_Figure_11.jpeg)

5 Saati belirlemek için kumanda çubuğunu yukarı/aşağı/sağa/sola hareket ettirin ve ardından OK tuşuna basın.

# 🔆 İpucu

 PhotoFrame bekleme (uyku) modundayken, PhotoFrame'i açmak için ひ düğmesine basabilirsiniz.

## PhotoFrame'i hazırda beklemeye alın

1 Ana ekranda **[Settings]** öğesini seçin ve onaylamak için **OK** tuşuna basın.

![](_page_29_Picture_3.jpeg)

- 2 [Hibernate] öğesini seçin ve ardından OK tuşuna basın.
- **3** Bir seçim yapın ve **OK** tuşuna basın.

| Settings       |            |
|----------------|------------|
| Language       | Never      |
| Brightness     | 15 Minutes |
| Time and Date  | 20 Minutes |
| SmartPower     | 25 Minutes |
| Hibernate      | 30 Minutes |
| Auto-orientate | 45 Minutes |
| Set Beep       | 1 Hour     |
| Memory Card    | 2 Hours    |
| Dama           | 3 Hours    |

- ➡ Seçilen sürenin ardından PhotoFrame hazırda beklemeye geçer.
- Hazırda bekleme işlevini devre dışı bırakmak için **[Never]** öğesini seçin ve ardından **OK** tuşuna basın.

| Settings       |            |  |
|----------------|------------|--|
| Language       | Never      |  |
| Brightness     | 15 Minutes |  |
| Time and Date  | 20 Minutes |  |
| SmartPower     | 25 Minutes |  |
| Hibernate      | 30 Minutes |  |
| Auto-orientate | 45 Minutes |  |
| Set Beep       | 1 Hour     |  |
| Memory Card    | 2 Hours    |  |
| Demo           | 3 Hours    |  |
|                |            |  |

 PhotoFrame'i hazırda bekleme modundan çıkarmak için 也 tuşuna basın.

# Otomatik yönlendirmeyi ayarlama

Otomatik yönlendirme işlevi ile, PhotoFrame'in yatay/düşey durmasına bağlı olarak fotoğrafları doğru yönde görüntüleyebilirsiniz.

1 Ana ekranda **[Settings]** öğesini seçin ve onaylamak için **OK** tuşuna basın.

![](_page_29_Picture_14.jpeg)

- 2 [Auto-orientate] öğesini seçin ve ardından OK tuşuna basın.
- 3 [On] öğesini seçin ve ardından OK tuşuna basın.

| Language<br>Brightness<br>Time and Date<br>SmartPower On<br>Hibernate Off | Settings                                |     |  |
|---------------------------------------------------------------------------|-----------------------------------------|-----|--|
| SmartPower On Hibernate Off                                               | Language<br>Brightness<br>Time and Date |     |  |
| Hibernate Off                                                             | SmartPower                              | On  |  |
|                                                                           | Hibernate                               | Off |  |
| Auto-orientate                                                            | Auto-orientate                          |     |  |
| Set Beep                                                                  | Set Beep                                |     |  |
| Memory Card                                                               | Memory Card                             |     |  |
| Demo                                                                      | Demo                                    |     |  |
|                                                                           |                                         |     |  |

 Otomatik yönlendirme işlevini devre dışı bırakmak için [Off] öğesini seçin ve OK tuşuna basın.

## Tuş sesini açmak ve kapamak

1 Ana ekranda **[Settings]** öğesini seçin ve onaylamak için OK tuşuna basın.

![](_page_30_Picture_6.jpeg)

2 [Set Beep] öğesini seçin ve ardından OK tuşuna basın.

**3** Tuş sesini açmak için **[On]** öğesini seçin ve ardından **OK** tuşuna basın.

| Settings                                              |     |  |
|-------------------------------------------------------|-----|--|
| Language<br>Brightness<br>Time and Date<br>SmartPower | On  |  |
| Hibernate<br>Auto-orientate<br>Set Beep               | Off |  |
| Memory Card<br>Demo                                   |     |  |

Tuş sesini kapatmak için **[Off]** öğesini seçin ve **OK** tuşuna basın.

## Depolama cihazının Korunması/Korumanın Kaldırılması

PhotoFrame ile, PhotoFrame üzerindeki bir depolama cihazı içinde bulunan içeriği silebilirsiniz. Bir depolama cihazındaki fotoğrafların kazara silinmesini engellemek için, depolama cihazındaki dosyaları silme işlevini devre dışı bırakabilirsiniz.

1 Ana ekranda **[Settings]** öğesini seçin ve onaylamak için **OK** tuşuna basın.

![](_page_30_Picture_14.jpeg)

2 [Memory Card] öğesini seçin ve ardından OK tuşuna basın.

![](_page_31_Picture_2.jpeg)

3 [Enable Delete] / [Disable Delete] öğesini seçin ve OK tuşuna basın.

![](_page_31_Picture_4.jpeg)

## Demoyu açın/kapatın

![](_page_31_Picture_6.jpeg)

- Demo fonksiyonu, fotoğraf veya video slayt gösterisi sırasında kullanılabilir.
- 1 Ana ekranda **[Settings]** öğesini seçin ve onaylamak için **OK** tuşuna basın.

![](_page_31_Picture_9.jpeg)

2 [Demo] öğesini seçin ve ardından OK tuşuna basın.

![](_page_31_Picture_11.jpeg)

- 3 [On] öğesini seçin ve ardından OK tuşuna basın.
  - ↦ Demo fonksiyonu etkinleştirilir.
  - Demo modu AÇIK konumda olduğunda, güç kablosu bağlanınca fotoğraf çerçevesi otomatik olarak DEMO slayt gösterisini oynatacaktır.

- Demo gösterisi sırasında çıkmak için düğmesine basın.
- Açılışta demo gösterisini devre dışı bırakmak için [Off] öğesini seçin ve OK tuşuna basın.

## Slayt gösterisi ayarı

## Slayt gösterisi aralığını seçmek

1 Ana ekranda **[Settings]** öğesini seçin ve onaylamak için **OK** tuşuna basın.

![](_page_32_Picture_5.jpeg)

- 2 [Slideshow] öğesini seçin ve ardından OK tuşuna basın.
- 3 [Interval] öğesini seçin ve ardından OK tuşuna basın.

![](_page_32_Picture_8.jpeg)

4 Bir slayt gösterisi aralığı seçin ve ardından OK tuşuna basın.

## Slayt gösterisi sırasını seçme

1 Ana ekranda **[Settings]** öğesini seçin ve onaylamak için **OK** tuşuna basın.

![](_page_32_Picture_12.jpeg)

- 2 [Slideshow] öğesini seçin ve ardından OK tuşuna basın.
- 3 [Shuffle] öğesini seçin ve ardından OK tuşuna basın.
- 4 Slayt gösterisini rasgele sırayla görüntülemek için **[On]** öğesini seçin ve ardından **OK** tuşuna basın.
  - Slayt gösterisini sırayla görüntülemek için [Off] öğesini seçin ve ardından OK tuşuna basın.

## Slayt gösterisi için görünüm modunu seçmek

1 Ana ekranda **[Settings]** öğesini seçin ve onaylamak için **OK** tuşuna basın.

![](_page_32_Picture_19.jpeg)

- 2 [Slideshow] öğesini seçin ve ardından OK tuşuna basın.
- 3 [View Mode] öğesini seçin ve ardından OK tuşuna basın.
- 4 Slayt gösterisi için bir görünüm modu seçin ve ardından OK tuşuna basın.

# Slayt gösterisi için dosya türünü seçin (SPF4508/SPF4528)

1 Ana ekranda **[Settings]** öğesini seçin ve onaylamak için **OK** tuşuna basın.

![](_page_33_Picture_6.jpeg)

- 2 [Slideshow] öğesini seçin ve ardından OK tuşuna basın.
- 3 [File Type] öğesini seçin ve ardından OK tuşuna basın.
- 4 Slayt gösterisi için bir dosya türü seçin ve ardından OK tuşuna basın.
  - [Photos and Videos]: Fotoğraflar ve videolar slayt gösterisinde görüntülenir
  - [Only Photos]: Yalnızca fotoğraflar slayt gösterisinde görüntülenir

## Geçiş efekti seçmek

1 Ana ekranda **[Settings]** öğesini seçin ve onaylamak için **OK** tuşuna basın.

![](_page_33_Picture_14.jpeg)

- 2 [Slideshow] öğesini seçin ve ardından OK tuşuna basın.
- 3 [Transition Effect] öğesini seçin ve ardından OK tuşuna basın.
- **4** Bir geçiş efekti seçin ve ardından **OK** tuşuna basın.

## Arka plan rengi seçmek

PhotoFrame ekranından daha küçük fotoğraflar için, bir arka plan kenar rengi seçebilirsiniz.

1 Ana ekranda **[Settings]** öğesini seçin ve onaylamak için **OK** tuşuna basın.

![](_page_33_Picture_21.jpeg)

2 [Slideshow] öğesini seçin ve ardından OK tuşuna basın.

- 3 [Background Color] öğesini seçin ve ardından OK tuşuna basın.
- 4 Bir [RadiantColor] / arka plan rengi/ [Auto-fit] seçin ve ardından OK tuşuna basın.

| Settings       |                |
|----------------|----------------|
| Brightness     |                |
| Time and Date  |                |
| SmartPower     |                |
| Hibernate      | RadiantColor   |
| Auto-orientate | RadiantColor 2 |
| Set Beep       | Original Black |
| Memory Card    | Original Grey  |
| Demo           |                |
| Slideshow      |                |

![](_page_34_Picture_4.jpeg)

 Bir arka plan rengi seçerseniz, PhotoFrame fotoğrafi bir arka plan rengiyle görüntüler.

![](_page_34_Picture_6.jpeg)

→ [Auto-fit] seçeneğini seçerseniz, PhotoFrame fotoğrafi ekrana sığacak şekilde, görüntüyü bozarak genişletir.

![](_page_34_Picture_8.jpeg)

# Türkçe

# Güç göstergesi

 Ana ekranda [Settings] öğesini seçin ve onaylamak için OK tuşuna basın.

![](_page_35_Picture_3.jpeg)

- 2 [Power Meter] öğesini seçin ve ardından OK tuşuna basın.
- 3 Güç göstergesini göstermek için [On] öğesini seçin ve ardından OK tuşuna basın.
  - Güç göstergesini gizlemek için [Off] öğesini seçin ve ardından OK tuşuna basın.

# PhotoFrame bilgilerinin görüntülenmesi

PhotoFrame'in model adını, yerleşik yazılım sürümünü ve PhotoFrame ve PhotoFrame üzerindeki cihazların bellek durumunu görebilirsiniz.

 Ana ekranda [Settings] öğesini seçin ve onaylamak için OK tuşuna basın.

![](_page_35_Picture_10.jpeg)

## 2 [Info] öğesini seçin.

![](_page_35_Picture_12.jpeg)

PhotoFrame bilgileri ekranda görüntülenir.

## Tüm ayarların fabrika ayarlarına sıfırlanması

1 Ana ekranda **[Settings]** öğesini seçin ve onaylamak için **OK** tuşuna basın.

![](_page_36_Picture_2.jpeg)

- 2 [Default Settings] öğesini seçin ve ardından OK tuşuna basın.
  → Onay mesajı görüntülenir.
- 3 [Yes] öğesini seçin ve ardından OK tuşuna basın.
  - PhotoFrame'deki tüm ayarlar fabrika varsayılan ayarlarına döner.
- İşlemi iptal etmek için sorgu mesajındaki
  [No] öğesini seçin ve ardından OK tuşuna basın.

# 9 PhotoFrame'in yükseltilmesi

### Dikkat

• Yazılım yükseltme sırasında PhotoFrame'i kapatmayın.

Bir yazılım güncellemesi varsa www.philips.com/ support adresinden en yeni yazılımı yükleyerek PhotoFrame'i yükseltebilirsiniz. Eski yazılım çevrimiçi olarak bulunmamaktadır.

- 1 www.philips.com/support adresini ziyaret edin.
- 2 PhotoFrame'i arayın ve yazılım bölümüne gidin.
- **3** En yeni yazılımı, SD kartın kök dizinine yükleyin.
- 4 SD kartı PhotoFrame'e takın.
- 5 PhotoFrame'i açın ↦ Onay mesajı görüntülenir:
- 6 [Yes] seçeneğini seçin ve ardından onaylamak için OK tuşuna basın.
  - → Yükseltme tamamlandığında PhotoFrame yeniden başlar.

# 10 Ürün bilgileri

## - Not

• Ürün bilgileri, önceden bildirilmeden değiştirilebilir.

### Görüntü/Ekran

- Görüntüleme açısı: C/R'de > 10, 140° (Y)/120° (D)
- Kullanım ömrü, %50 parlaklıkta: 20000saate kadar
- En-boy oranı: 4:3
- Panel çözünürlüğü: 800 x 600
- Parlaklık (tipik): 200cd/m<sup>2</sup>
- Kontrast oranı (tipik): 400:1
- Desteklenen fotoğraf formatları:
  - JPEG fotoğraf (maksimum: 8000 x 8000 piksel çözünürlük)
  - Progressive JPEG fotoğraf (1024 x 768 piksele kadar)

### Video özelliği (SPF4508/SPF4528)

- Desteklenen video formatı: M-JPEG (\*.avi/\*.mov), MPEG-1 (\*.mpg/\*.dat/\*. avi/\*.mov)), MPEG-4 (\*.avi/\*.mov/\*.mp4)
- Video boyutu:
  - M-JPEG, MPEG-1: ≤ 640 × 480
  - MPEG-4: ≤720 × 576
- Oynatım hızı: ≤ 30 fps

### Ses özelliği (SPF4508/SPF4528)

- Desteklenen ses formatı:
  - MP3 (MPEG Ses Katmanı III)
    - WAV
- Hoparlör çıkış gücü: 0,8 W ± % 10 (8 ohm)
- Frekans tepkisi (-3dB) : 150 ~ 10kHz
- S/N > 70 dB (arka plan)

### Depolama ortamı

- Dahili bellek kapasitesi: 512 MB, 500 adete kadar Yüksek Çözünürlüklü fotoğraf için
- Bellek Kartı Tipleri:
  - Secure Digital (SD)
  - Secure Digital High Capacity (SDHC)

- Multimedia Card (MMC)
- Memory Stick (MS)
- Memory Stick Pro (MS Pro)

#### Bağlanabilirlik

• USB: USB 2.0 Bağımlı birim

#### Boyutlar ve ağırlık

- Standsız set boyutları (G × Y × D): 225 × 184 × 33mm
- Standla set boyutları (G x Y x D): 225 x 184 x 113mm
- Standla ağırlık: 0,582 kg

### Sıcaklık aralığı

- Çalışma: 0 °C 40 °C
- Depolama: -20 °C 70 °C

#### Güç

- Desteklenen güç modu: AC güç
- Verimlilik seviyesi: V
- Ortalama tüketim (sistem açık):
  - SPF4308/SPF4328 (fotoğraf gösterimi için): 4,54 W
  - SPF4508/SPF4528 (video oynatımı için): 5,6 W
- Güç adaptörü:
  - Üretici: Philips Consumer Lifestyle International B.V.
  - Model numarası: SSW-1918xx-y (xx=EU, UK, AU, BR; y=1, 3)
  - Giriş: AC 100-240V ~ 50-60Hz 0,3A
  - Çıkış: DC 9V == 1,1A

| Adaptör    | Bölge                      |
|------------|----------------------------|
| SSW-1918EU | Avrupa, Rusya ve Singapur  |
| SSW-1918UK | İngiltere ve Hong Kong     |
| SSW-1918AU | Avustralya ve Yeni Zelanda |
| SSW-1918CN | Çin                        |

### Aksesuarlar

- AC-DC adaptör
- Dijital kullanım kılavuzunu içeren CD-ROM
- Hızlı başlangıç kılavuzu

#### Kullanılabilirlik

- Kart Okuyucu: Dahili
- Desteklenen fotoğraf formatları:
  - JPEG fotoğraf (maksimum: 8000 x 8000 piksel çözünürlük)

- Progressive JPEG fotoğraf (1024 x 768 piksele kadar)
- Desteklenen yerleştirme: Otomatik fotoğraf yönü
- Tuşlar ve kontroller: Kumanda çubuğu, ana sayfa/geri tuşu, menü tuşu, güç/mod tuşu
- Oynatım modu: Slayt gösterisi, dalga görünümü, albüm görünümü
- Albüm yönetimi: Oluşturma, kopyalama, taşıma, silme, yeniden adlandırma, gruplandırma, favori albüme ekleme, birden fazla seçim
- Fotoğraf yönetimi: Kopyalama, taşıma, silme, döndürme, favori albüme ekleme, renk tonu, gruplandırma, birden fazla seçim
- Saat: Saat, takvim, saat ve tarih ayarlama, Arka plan müziği
- Mesaj: Mesaj oluşturma, mesaj görüntüleme
- Slayt gösterisi ayarı: Geçiş efekti, arka plan rengi, görüntüleme modu, aralık, rasgele, renk tonu
- Renk tonu: Siyah beyaz, Sepya, diğer renkler
- Ekran arka planı: Siyah, beyaz, gri, otomatik uydurma, RadiantColor
- Ayarlar: Dil, parlaklık, saat ve tarih, SmartPower, hazırda bekleme, otomatik yönlendirme, sesli uyarı (tuş sesi), bellek kartı koruması, demo, slayt gösterisi ayarları, PhotoFrame'i fabrika ayarlarına sıfırlama
- Sistem durumu: Model adı, yazılım sürümü, hafiza boyutu
- Tak ve Çalıştır Uyumluluğu: Windows Vista/XP/7, Mac OS X 10.4/10.5/10.6
- Yasal Onaylar: BSMI, C-Tick, CCC, CE, GOST, PSB
- Diğer kolaylıklar: Kensington kilit uyumlu
- Ekran Dilleri: İngilizce, Fransızca, Almanca, İspanyolca, İtalyanca, Danca, Flamanca, Portekizce, Rusça, Basitleştirilmiş Çince, Geleneksel Çince

# 11 Sıkça sorulan sorular

#### LCD ekran dokunmatik mi?

LCD ekran dokunmatik değildir. PhotoFrame ürününü kontrol etmek için arkadaki düğmeleri kullanın.

# PhotoFrame'i hafıza kartındaki fotoğrafları silmek için kullanabilir miyim?

Evet, hafiza kartı gibi harici bir cihazdaki fotoğrafları silme işlemlerini destekler. PhotoFrame içindeki bir bellek kartı üzerinde silme işlevini etkinleştirdiğinizden emin olun.

# PhotoFrame neden bazı fotoğraflarımı görüntülemiyor?

- PhotoFrame yalnızca JPEG fotoğraflar (maksimum: 8000 x 8000 piksel çözünürlük) ve Progressive JPEG fotoğraflar (1024 x 768 piksele kadar) görüntüler.
- Bu fotoğrafların bozuk olmadığından emin olun.

# PhotoFrame bazı video dosyalarımı neden görüntülemiyor?

- PhotoFrame, dijital fotoğraf makinesinin M-JPEG (\*.avi/\*.mov), MPEG-1 (\*.mpg/\*. dat/\*.avi/\*.mov) ve MPEG-4 (\*.avi/\*. mov/\*.mp4) formatındaki çoğu video klibini oynatır. Bazı video klipler PhotoFrame'de oynatılırken uyumluluk sorunu yaşanabilir. Oynatmadan önce, bu video kliplerin PhotoFrame ile uyumlu olduğundan emin olun.
- Video dosyası boyutunun PhotoFrame'e uygun olduğundan emin olun (Ayrıntılar için, bkz. Kullanım Kılavuzundaki "Ürün bilgileri" bölümü).
- Video dosyalarının bozuk olmadığından emin olun.

### Gözatma modunda görebildiğim ve daha önce oynattığım halde PhotoFrame neden video dosyalarını göstermiyor?

 [Photos and Videos] seçiminin yapılmış olduğundan ve [Only Photos] seçeneğinin seçilmediğinden emin olun. Ayrıntılar için bkz. "Ayarlar - Slayt gösterisi ayarları -Slayt gösterisi için fotoğraf türü seçme".

# PhotoFrame bazı müzik dosyalarımı neden çalmıyor?

PhotoFrame yalnızca MP3 veya WAV müzik dosyalarını destekler. Bu MP3 veya WAV müzik dosyalarının bozuk olmadığından emin olun.

### PhotoFrame neden ben ayarladıktan sonra Otomatik kapanma durumuna geçmiyor?

Geçerli saati, otomatik kapatma saatini ve otomatik açma saatini doğru olarak ayarladığınıza emin olun. PhotoFrame, tam olarak Otomatik kapatma saatinde ekranını kapatır. O gün için saat geçtiyse, ertesi gün için ayarlanan saatte otomatik kapatma durumuna geçecektir.

PhotoFrame ürününde daha fazla fotoğraf saklamak için hafiza boyutunu artırabilir miyim? Hayır. PhotoFrame ürününün dahili hafizası sabittir ve artırılamaz. Ancak, PhotoFrame ürününde farklı depolama cihazları kullanarak farklı fotoğraflar arasında değiştirme yapabilirsiniz.

# 12 Sözlük

## G

### Görüntü oranı

Görüntü oranı, TV ekranının en değerinin boy değerine oranını ifade eder. Standart TV'de 4:3 olan bu oran, yüksek çözünürlüklü veya geniş TV'lerde ise 16:9'dur. Letter box yöntemi, standart bir 4:3 ekranda daha geniş bir görüntü açısı elde etmenize olanak tanır.

## Η

### Hareketli JPEG

Hareketli JPEG (M-JPEG), her video karesinin veya bir dijital video sekansı geçmeli alanının, JPEG görüntüsü olarak ayrıca sıkıştırıldığı multimedya formatlarının resmi olmayan adıdır. Daha çok, dijital fotoğraf makineleri gibi mobil cihazlarda kullanılır.

#### J IPEG

Çok bilinen bir dijital hareketsiz resim biçimidir. Joint Photographic Expert Group (Birleşik Fotoğrafçılık Uzmanları Grubu) tarafından önerilen ve yüksek sıkıştırma oranına karşın görüntü kalitesinde çok küçük azalma olmasını sağlayan bir hareketsiz resim veri sıkıştırma sistemidir. Dosyalar, '.jpg' veya '.jpeg' dosya uzantısıyla tanınır.

# K

### Küçük Resim

Küçük resim, tanınmasını kolaylaştırmak amacıyla resmin küçültülmüş boyutlu sürümüdür. Küçük resimler, normal metin dizininin sözcükler için yaptığını görüntüler için gerçekleştirir.

### Kb/s

Saniyedeki kilobit sayısı (Kilobit/s). Genellikle AAC, DAB, MP3, vb. gibi yüksek sıkıştırmalı formatlarla kullanılan bir dijital veri hızı ölçme sistemidir. Miktar ne kadar yüksek olursa, genellikle kalite de o kadar iyidir.

### Kensington kilidi

Kensington Güvenlik Yuvası (K-Yuvası veya Kensington kilidi olarak da bilinir). Hırsızlık önleyici sistemin bir parçasıdır. Bu, başta pahalı ve/veya nispeten daha hafif olan dizüstü bilgisayarlar, bilgisayar monitörleri, oyun konsolları ve video projektörler olmak üzere hemen hemen tüm küçük taşınabilir bilgisayar ve elektronik cihazlarda bulunan küçük, meta takviyeli bir boşluktur. Bu, özellikle Kensington tarafından üretilen bir kilit ve kablo aparatının takılması için kullanılır.

## Μ

### Memory Stick

Memory Stick. Fotoğraf makineleri, kameralar ve diğer el cihazları için dijital depolama olanağı sağlayan bir flash bellek kartıdır.

### MMC Kartı

MultiMedia Kartı. Cep telefonları, PDA'lar ve diğer el cihazları için depolama olanağı sağlayan bir flash bellek kartıdır. Kart, okuma/yazma işlemleri için flash bellek veya hareketsiz bilgiler için ROM çiplerini (ROM-MMC) kullanır, bu çipler bir Palm PDA'ya uygulama eklemek için yaygın biçimde kullanılır.

### MP3

Ses verisi sıkıştırma sistemi olan bir dosya formatıdır. MP3, Motion Picture Experts Group (Sinema Görüntüsü Uzmanları Grubu) 1 (veya MPEG-1) Audio Layer (Ses Katmanı) 3'ün kısaltmasıdır. MP3 formatı kullanıldığında; bir CD-R veya CD-RW diski, normal bir CD'ye göre 10 kat daha fazla veri depolayabilir.

## S

### SD kartı

Secure Digital Bellek Kartı. Dijital fotoğraf makineleri, cep telefonları, PDA'lar için depolama olanağı sağlayan bir flash bellek kartıdır. SD Kartları, MultiMediaCard (MMC) ile aynı 32 x 24 mm'lik formatı kullanır ancak biraz daha incedir (2,1 mm'ye karşı 1,4 mm) ve SD Kart okuyucular her iki formatı da kabul eder. 4GB'a kadar kartlar bulunmaktadır.

![](_page_43_Picture_0.jpeg)

© 2010 Koninklijke Philips Electronics N.V. All rights reserved. UM\_V2.1